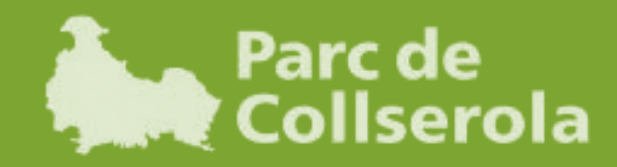

## Curs al Parc Propostes educatives i serveis 2023-2024

# Guia per a la reserva d'activitats, pas a pas

Reserves a partir del dilluns 3 de juliol a les 9 h i fins a esgotar la disponibilitat de places!

Consorci del Parc Natural de la Serra de Collserola

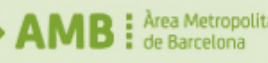

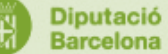

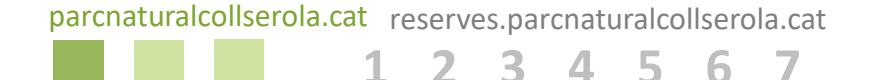

### Consulteu l'oferta educativa pel curs 23-24

Totes les activitats i propostes educatives que us oferim a El Curs al Parc 23-24 les teniu disponibles al web. Amb el cercador podeu trobar quina activitat s'adapta millor als vostres objectius i al vostre alumnat.

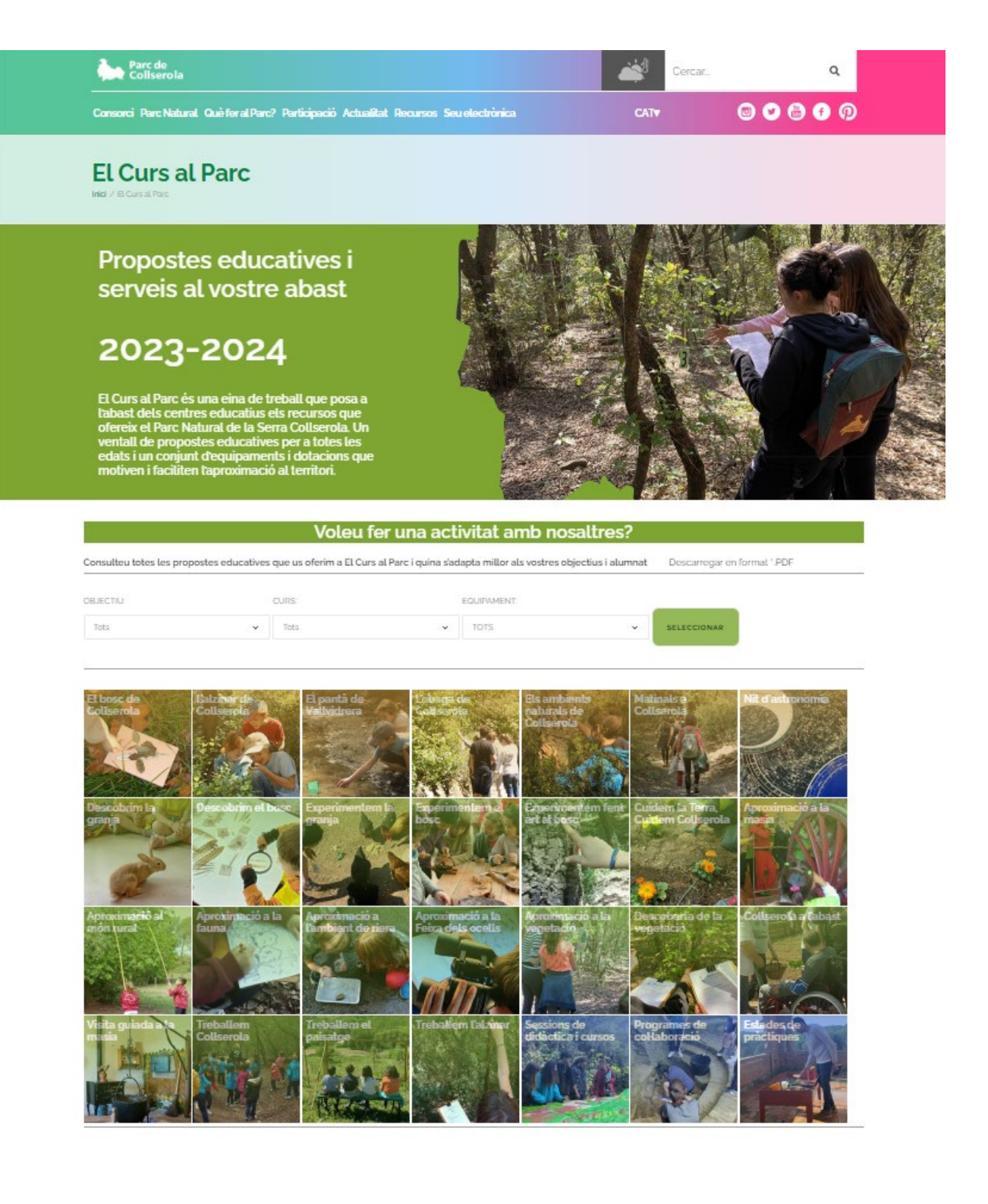

https://parcnaturalcollserola.cat/el-curs-al-parc-23-24

parcnaturalcollserola.cat reserves.parcnaturalcollserola.cat 1 2 3 4 5 6 7

### Accediu al portal de reserves en línia

Un cop triada l'activitat, l'opció de "reservar" us redirigirà a la plataforma en línia per poder fer la reserva a l'equipament corresponent. Algunes activitats es fan a Can Coll Centre d'Educació Ambiental i d'altres al Centre d'informació del Parc. Caldrà que accepteu l'ús de cookies del portal en línia per tal de millorar la navegació i poder continuar amb la reserva.

RESERVA

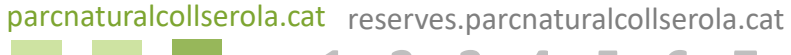

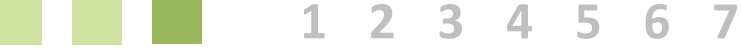

#### Identifiqueu-vos

Per efectuar una reserva, només cal que tingueu a mà el vostre *Identificador de Centre* d'acord amb el *Registre de Centres Docents de la Generalitat de Catalunya* (8 dígits, per exemple "08000049") i el telèfon fix del centre educatiu (9 dígits, per exemple "933880692").

Si el centre no disposa de *l'Identificador de Centre* teniu l'opció de registrar-vos per donar-lo d'alta.

|                    | 100001         |  |
|--------------------|----------------|--|
| Telèfon fix del ce | ntre educatiu: |  |
| Introdueix telèfo  | n              |  |
|                    |                |  |

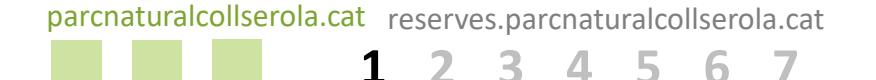

#### Seleccioneu l'activitat escollida

Un cop identificats, caldrà que seleccioneu de nou l'activitat que heu escollit al llistat. Abans de finalitzar el procés de reserva podreu afegir més activitats per la mateixa data o per altres dates.

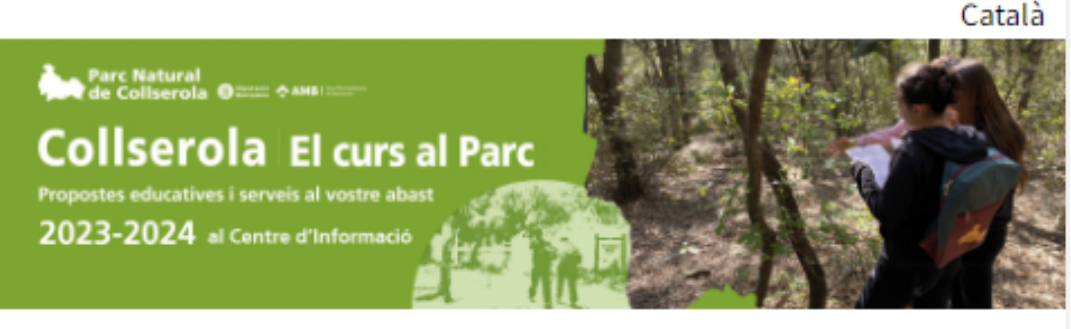

Escola

#### 1 - Seleccioneu l'activitat

| Descripció 🔶                                        | Edats 🔶                     | Seleccció 🗘 |
|-----------------------------------------------------|-----------------------------|-------------|
| El bosc de Collserola <u>+Info</u>                  | Des de 4 fins a 7<br>anys   |             |
| L'alzinar de Collserola <u>+Info</u>                | Des de 8 fins a 11<br>anys  |             |
| El pantà de Vallvidrera <u>+Info</u>                | Des de 10 fins a 13<br>anys |             |
| L'obaga de Collserola <u>+Info</u>                  | Des de 12 fins a 15<br>anys |             |
| Els ambients naturals de<br>Collserola <u>+Info</u> | Des de 16 fins a 18<br>anys |             |
| Matinals a Collserola <u>+Info</u>                  | Des de 12 fins a 19<br>anys |             |
| Nit d'astronomia <u>+Info</u>                       | Des de 12 fins a 18<br>anys |             |

#### Nota important

Escull l'activitat o les activitats que desitgeu realitzar en una data concreta. Si voleu venir diferents dates haureu de repetir aquest procés de reserva tantes vegades com vulgueu venir al Parc.

Continuar

parcnaturalcollserola.cat reserves.parcnaturalcollserola.cat

1 2 3 4 5 6

### Seleccioneu el nombre d'alumnes i el curs

7

Caldrà que especifiqueu el curs i el nombre d'alumnes i acompanyants que vindran a dur a terme l'activitat seleccionada d'un grup-classe.

Si voleu venir més d'un grup-classe caldrà fer primer un grup i quan arribeu al pas 3 seleccionar l'opció d'afegir una nova activitat per poder afegir més grups-classe a la mateixa reserva.

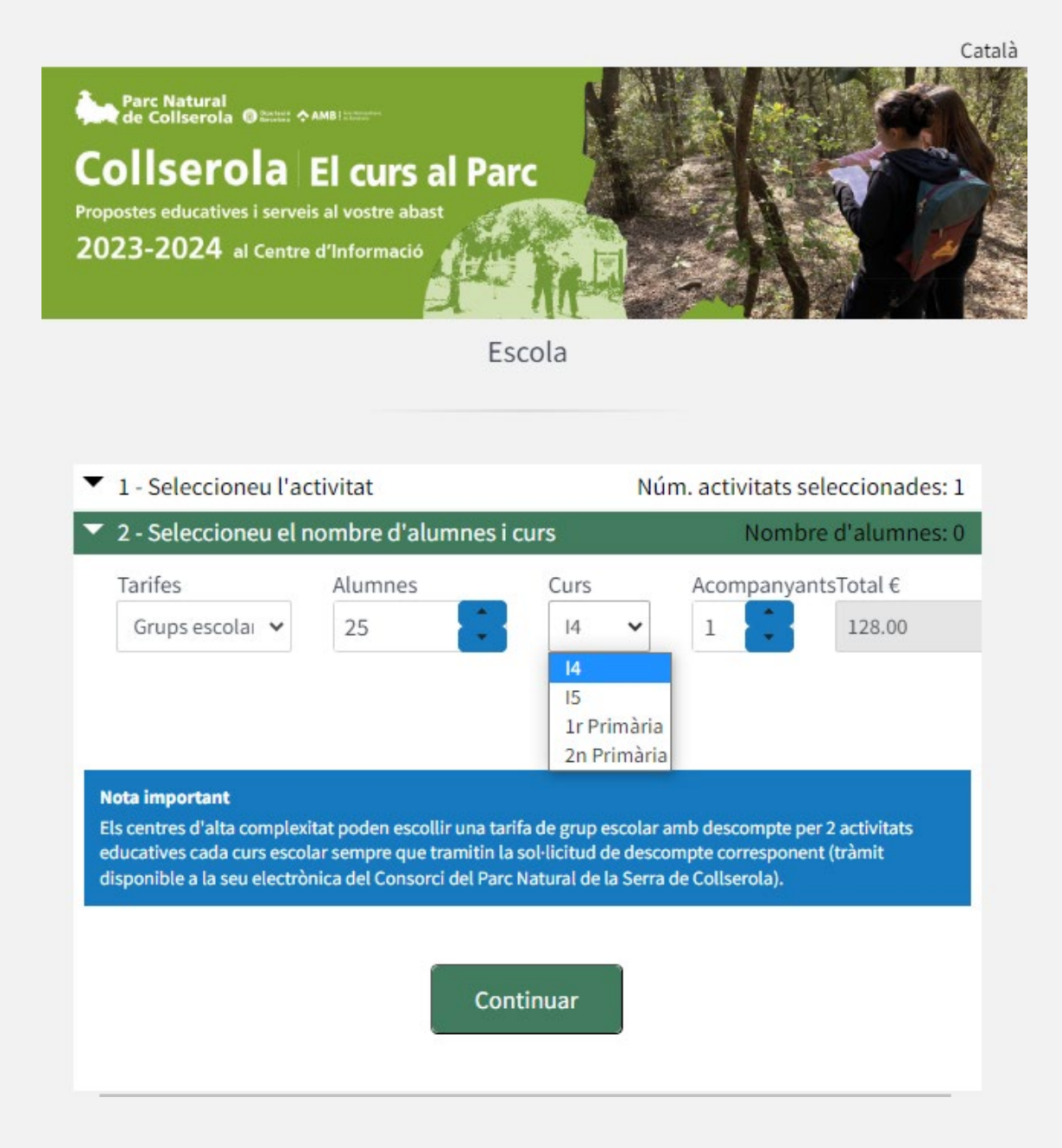

parcnaturalcollserola.cat reserves.parcnaturalcollserola.cat 1 2 3 4 5 6 7

### Afegiu més grups o activitats i confirmeu la reserva

Arribats a aquest punt, podeu afegir un nou grup-classe per la mateixa activitat o una nova activitat a la reserva (tornant al pas 1 i repetint els següents passos per cada grup-classe).

Un cop hàgiu seleccionat tots els grups i activitats que voleu haureu de continuar per confirmar la reserva.

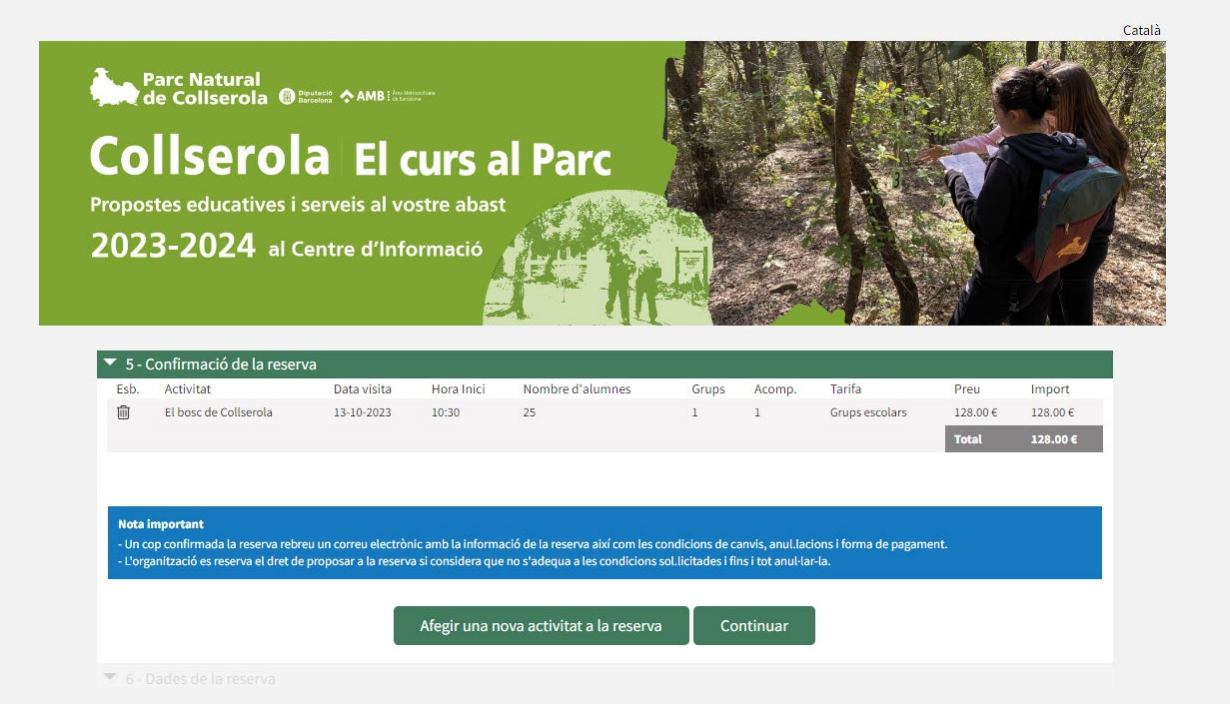

parcnaturalcollserola.cat reserves.parcnaturalcollserola.cat 1 2 3 4 5 6 7

## Completeu les dades de la vostra reserva

A continuació, sota les dades de la reserva, caldrà que completeu i ens cediu les dades de contacte de la persona que realitza la reserva i el correu electrònic on voleu rebre el comprovant.

També caldrà que accepteu la informació relativa al tractament i protecció de les dades personals que faciliteu per poder efectuar la reserva.

| Mòbil :                                     |                                                                                                    |
|---------------------------------------------|----------------------------------------------------------------------------------------------------|
| xxxxx                                       |                                                                                                    |
| E-Mail :                                    |                                                                                                    |
| xxx@xx                                      | x.com                                                                                                    |
| Confirm                                     | ar E-Mail:                                                                                                    |
| xxx@xx                                      | x.com                                                                                                    |
|                                             |                                                                                                    |
| Anoteu a                                    | qui si teniu alguna necessitat especial per la vostra visita com persones amb mobilitat reduida                                                                                                    |
| Dades of                                    | dui si teniu alguna necessitat especial per la vostra visita com persones amb mobilitat reduida<br>bligatòries<br>He llegit i he entès la informació relativa a la protecció de dades personals:                                                                                                    |
| Dades of<br>El respo<br>equipam<br>informad | qui si teniu alguna necessitat especial per la vostra visita com persones amb mobilitat reduida<br>bligatòries<br>He llegit i he entès la informació relativa a la protecció de dades personals:<br>nsable de tractar les vostres dades personals amb la finalitat de gestionar les reserves d'activitats organitzad<br>ents del Parc Natural de Collserola és el Consorci del Parc Natural de la Serra de Collserola amb CIF P0800066C. P<br>ió sobre aquest tractament de dades consulteu la <u>informació ampliada.</u> |

Finalitzar

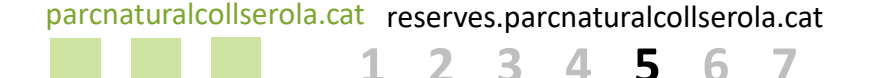

Descarregueu el comprovant de la vostra reserva

Un cop finalitzada la reserva podreu descarregar-vos el comprovant. També rebreu un correu electrònic amb la informació de la reserva i amb les condicions de canvis, anul.lacions i forma de pagament.

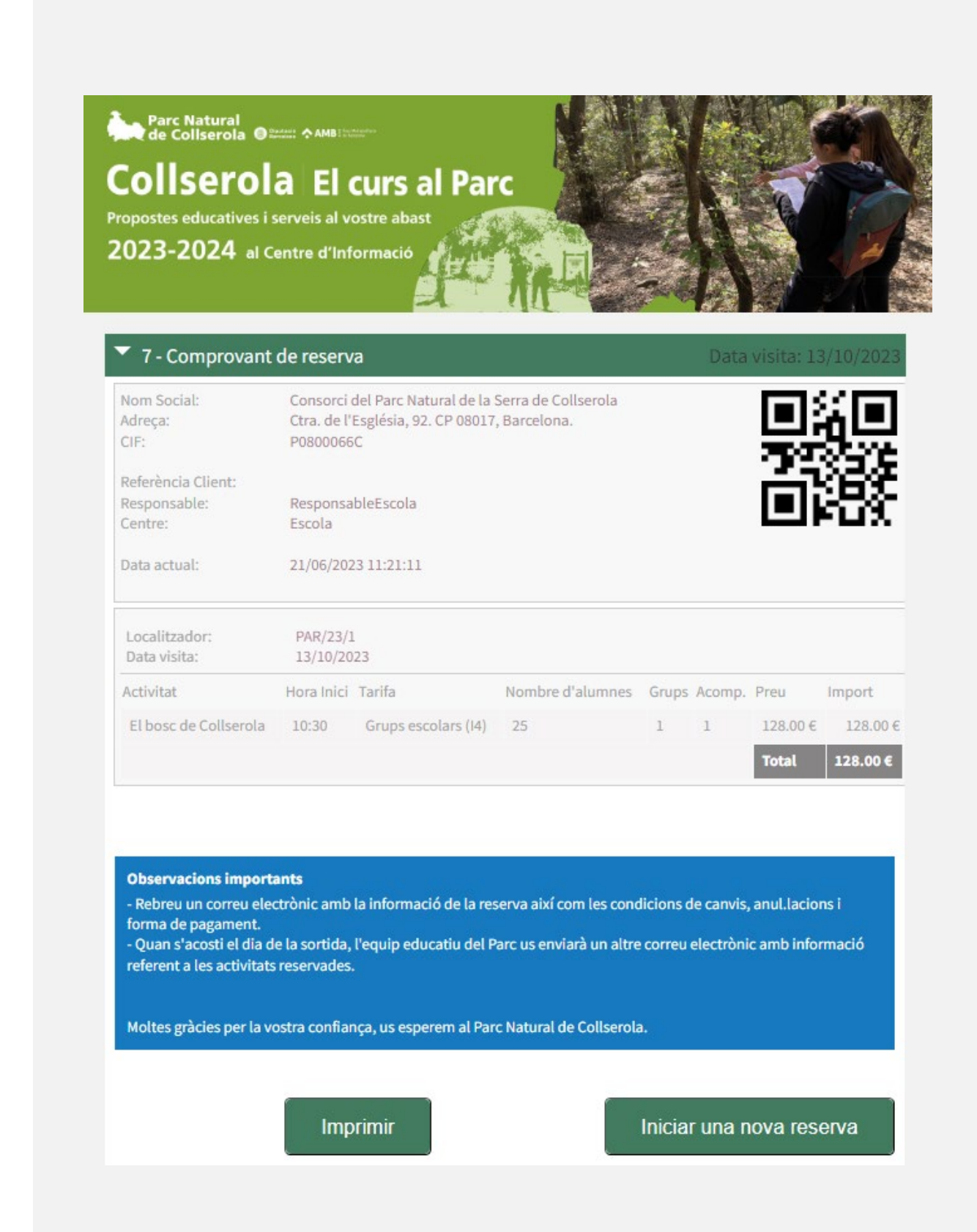

parcnaturalcollserola.cat reserves.parcnaturalcollserola.cat

#### Pagueu la reserva

Caldrà que aboneu l'import de la reserva per transferència bancària 15 dies abans de la data de l'activitat al Parc i que envieu el comprovant de pagament per correu electrònic a l'equipament on anireu a realitzar l'activitat indicant el nom de l'escola i el numero localitzador de la reserva. Si necessiteu factura, envieu-nos també les dades fiscals (Nom fiscal, adreça fiscal i NIF).

Centre d'Informació del Parc <u>activitatsci@parccollserola.net</u> Can Coll Centre d'Educació Ambiental <u>activitatscancoll@parccollserola.net</u>

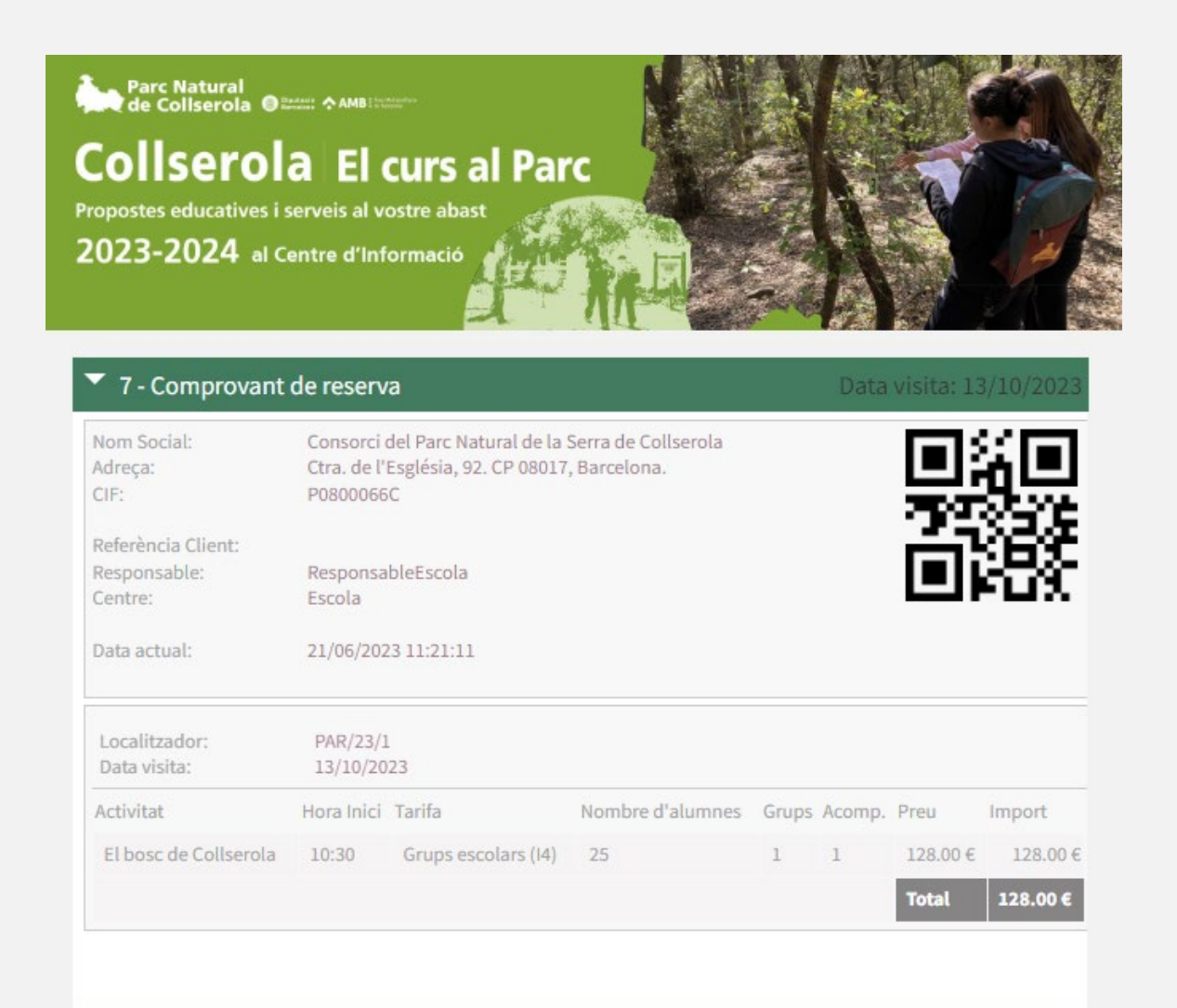

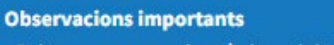

 Rebreu un correu electrònic amb la informació de la reserva així com les condicions de canvis, anul.lacions i forma de pagament.

- Quan s'acosti el dia de la sortida, l'equip educatiu del Parc us enviarà un altre correu electrònic amb informació referent a les activitats reservades.

Moltes gràcies per la vostra confiança, us esperem al Parc Natural de Collserola

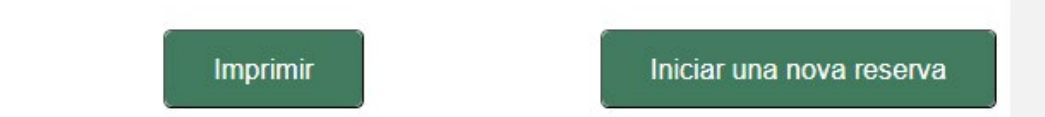

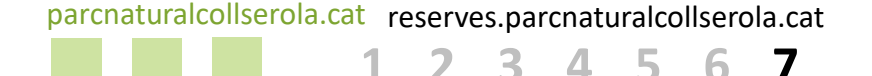

#### Sol·licituds de descomptes

Els centres d'atenció preferent, de màxima complexitat i d'educació especial podeu sol·licitar un descompte abans d'efectuar el pagament. Per formular la vostra sol·licitud caldrà que ompliu el model de sol.licitud i que la tramiteu a través de la <u>seu electrònica</u> / web del Parc.

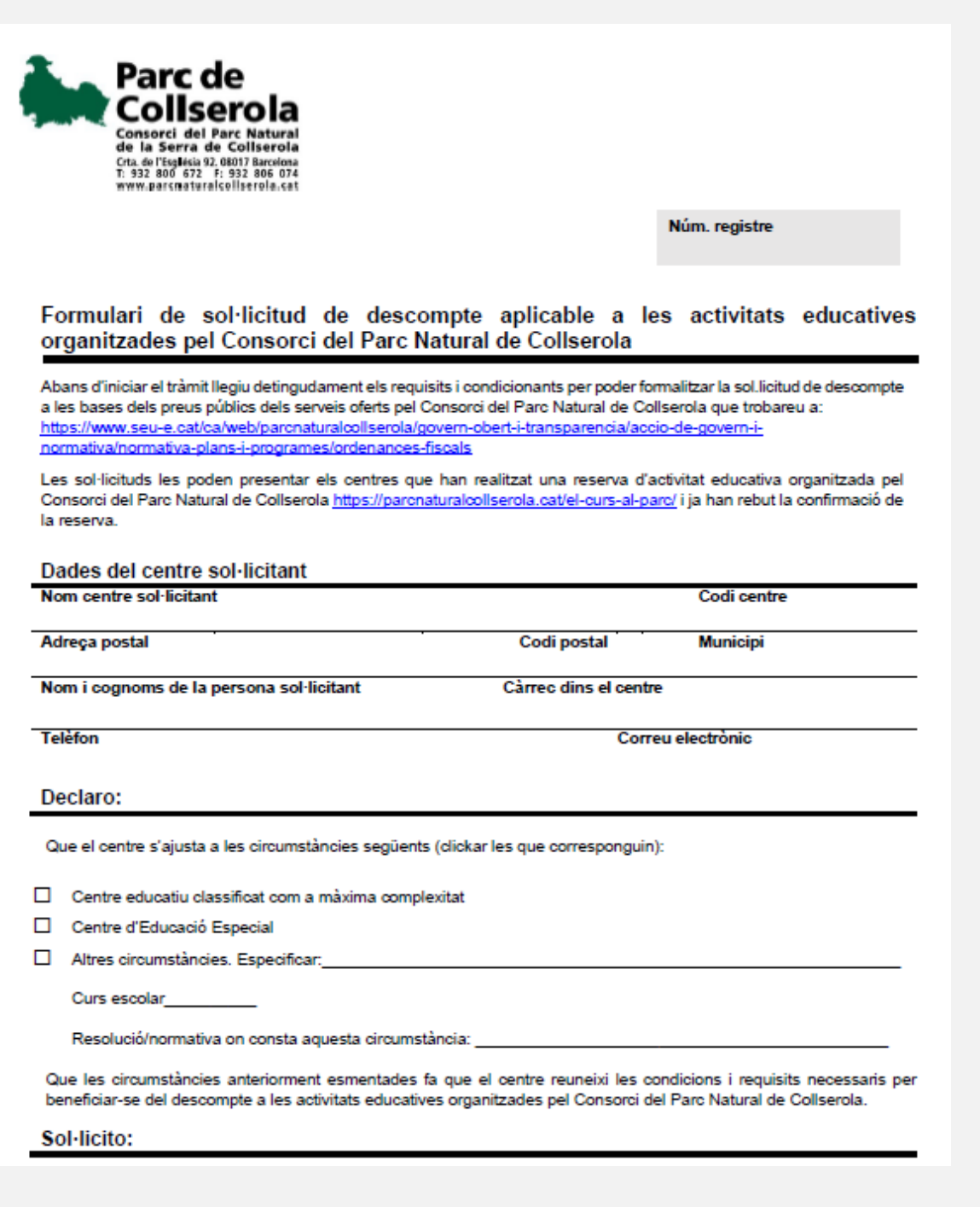

#### Ja disposeu de la vostra reserva, us esperem al Parc Natural de Collserola !

#### **Teniu dubtes o consultes ?**

Truqueu a l'equipament on voleu fer l'activitat educativa i us atendrem: <u>Centre d'Informació del Parc</u> <u>Can Coll Centre d'Educació Ambiental</u>

#### Necessiteu més recursos o altres propostes educatives?

Consulteu els recursos i materials que posa al vostre abast el <u>Centre de Documentació i Recursos Educatius de Collserola</u>